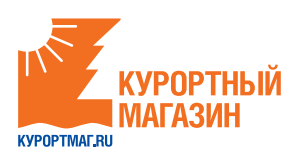

# Вы можете оплатить заказ следующими способами:

| Способ оплаты                                                                | Комиссия от стоимости заказа          |
|------------------------------------------------------------------------------|---------------------------------------|
| Оплата в офисе Курортного магазина                                           | 0%                                    |
| Оплата при доставке курьером                                                 | 400 рублей                            |
| Оплата безналичным путем через банк                                          | Банком может устанавливаться комиссия |
| Банковской картой онлайн                                                     | 1,45%                                 |
| Через салоны "Связной" и "Евросеть"                                          | от 1,4% до 1,9%                       |
| Терминалы КИВИ, КИВИ Кошелек                                                 | 2,6%                                  |
| Терминалы Pay.Travel                                                         | 1,45%                                 |
| Сбербанк Онлайн, в офисе Сбербанка,<br>устройства самообслуживания Сбербанка | 2%                                    |
| Платежная система CONTACT                                                    | 0,9%                                  |

# Инструкция по оплате

# Оплата в офисе Курортного магазина

- Офис расположен в историческом, культурном и деловом центре Москвы - в 2 шагах от Кремля.
- Бизнес-центр категории "А++".
- Подземная и наземная парковки 24/7.
- Персональный менеджер встретит клиента,
  - поможет оплатить и выдаст документы.
- Прием наличных денежных средств.
- Соблюдение 54-ФЗ о применении онлайн-касс.

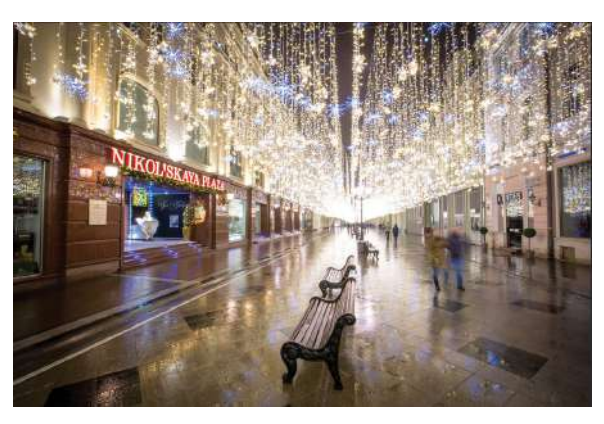

Внимание! Комиссия не взимается.

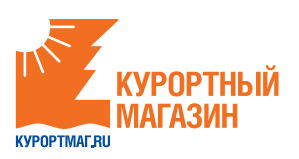

# Оплата при доставке курьером

# Оплата при доставке курьером -400 рублей.

Доставка осуществляется в пределах города Москвы.

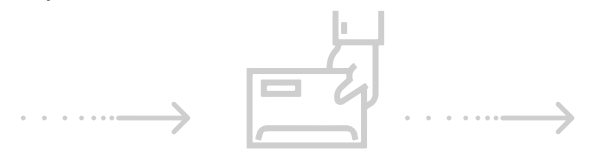

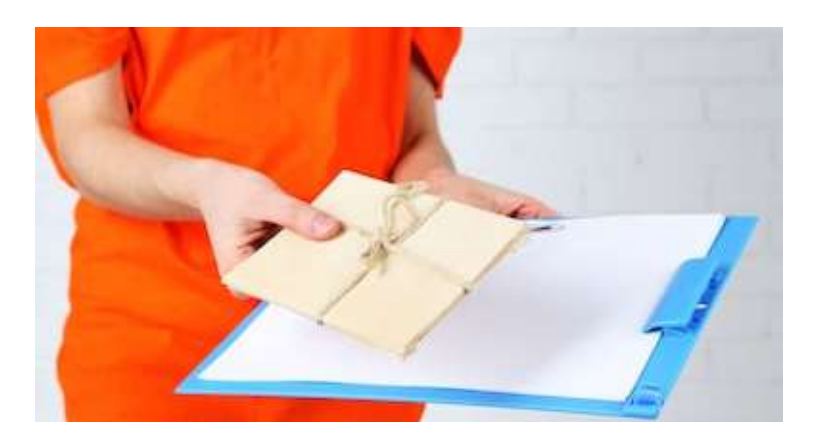

# Оплата безналичным путем через банк

Внимание! Банк может брать свою комиссию за данную операцию. За подробной информацией, нужно обратиться непосредственно в обслуживающий Вас банк.

Если для Вас удобен способ оплаты через банк, то необходимо:

- Скачать квитанцию для оплаты с нашего сайта, либо воспользоваться иными формами.
- 2 Заполнить её на компьютере и распечатать, либо же распечатать и заполнить ручкой.
- 2.1 "Оплата за путёвку №", "Ф.И.О. плательщика", "Адрес плательщика" и "Сумма

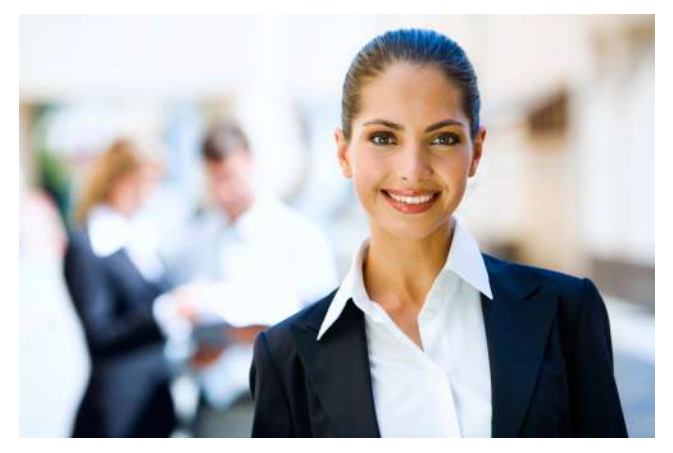

платежа" можно заполнить заранее без спешки. Сумма платежа – это сумма, которую Вы собираетесь оплатить.

- 2.2 Поля "Сумма платы за услуги" и "Итого" проставляется вместе с сотрудником банка. Банк может брать свою комиссию за данную операцию. За подробной информацией, нужно обратиться непосредственно в обслуживающий Вас банк.
- 3 Прийти в удобное для Вас отделение банка и на кассе отдать квитанцию. Провести операцию.

Обращаем внимание: срок зачисления средств на наш счёт происходит до 3-х рабочих дней, в различных банках по-разному. **Обязательно сохраните квитанцию**, как подтверждение операции.

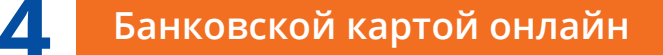

- Безопасно.
- Экономия времени.

#### Внимание! Комиссия - 1,45% от стоимости заказа.

Оплата заказа производится через платежную систему Аррех.

К оплате принимаются карты, выпущенные российскими банками. Принимаются карты MИP, VISA (все типы карт, возможность оплаты с VISA Electron уточните в банке-эмитенте карты), MasterCard (кроме MasterCard Electronic), Diners Club International, JCB International. Оплата производится только в российских рублях.

# Шаги:

- 1 Получите информацию о своём заказе, номер\счёт.
- **2** Введите номер в платёжную форму на данной странице.
- **3** Убедитесь в верной информации по заказу.
- 4 Нажмите кнопку "Продолжить". Вы будете переадресованы на безопасную страницу банка для проведения оплаты.
- 5 Если заказ оплачен частично, по согласованию с менеджером проводите оставшиеся оплаты, если полностью, согласуйте получение документов.

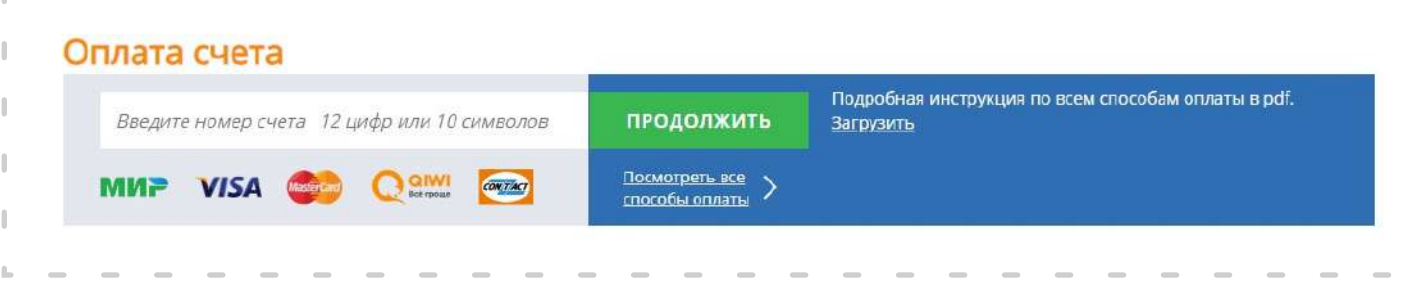

Оплачивая заказ, вы принимаете условия использования сервиса.

Салоны "Связной" и "Евросеть"

Внимание! При оплате в салонах "Евросеть" и "Связной" взимается комиссия от 1,4% до 1,9% от стоимости заказа.

Адреса салонов "Связной" можно посмотреть тут: <u>https://www.svyaznoy.ru/shops</u>.

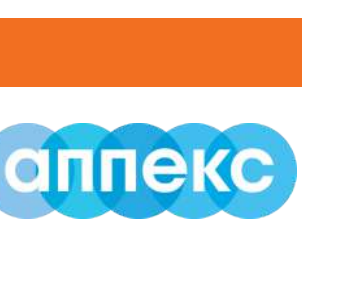

РПРТНЫЙ

МАГАЗИ

YPOPTMAL RU

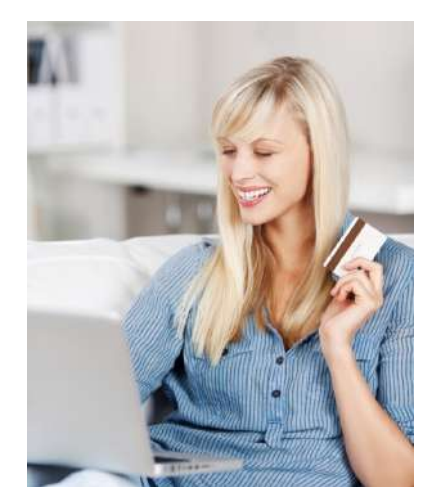

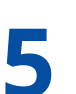

Связной

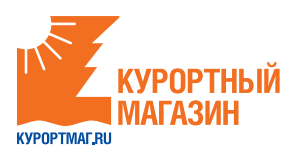

На кассах и терминалах "Связной" есть возможность оплатить услугу "Курортный магазин".

На кассе с помощью сотрудника:

- 1 Сообщаете об оплате услуг туризма в компании "Курортный магазин".
- 2 Сообщаете номер заказа, рекомендуем диктовать номер заказа выразительно.
- **3** Дополнительно могут потребоваться номер телефона и ФИО плательщика, эти данные нужны салону, а не нам, и они могут отличаться от данных в услуге.
- **4** Если сумма более 15 000 рублей, могут потребовать паспорт.
- 5 Сотрудник выдаёт Вам чек для подписи, обязательно проверьте верность номера заказа и поставщика услуг "Курортный магазин".

#### В терминале самостоятельно:

Обращаем внимание, что оплата в терминалах "Связной" возможна до 15000 рублей. Чтобы оплатить большую сумму, нужно провести операцию несколько раз.

**1** Выберете категорию на терминале "Билеты и туризм":

| посильная сехав            | Интернет и телевидение | Электронные деньги | Билеты и туризм | Товары по каталогам     |
|----------------------------|------------------------|--------------------|-----------------|-------------------------|
|                            | 8                      | ~                  |                 | <b>\$</b> 5390          |
| Банковские карты и платежи | Благотворительность    | Развлечение        | Гос. Услуги     | Государственные лотереи |
|                            | Пor                    | улярные плат       | ежи             |                         |
|                            | on<br>Rijo             |                    | операторы СНГ   | AliExpress              |
| 🗧 Билайн <sup>,</sup> TELE | Игры                   | <b>KKX</b>         | Операторы СНГ   | AliExpress              |
|                            |                        |                    |                 |                         |

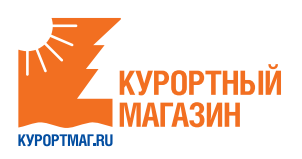

2 Найдите кнопку "Курортный магазин":

| Αэροφοστ                    | ST AIRLINES 57 |               |
|-----------------------------|----------------|---------------|
| курортный курортный магазин | АРТ-ТУР        |               |
| DEDW-IGURS<br>KONTHIGHT     |                | $\rightarrow$ |
| Связной Связной Трэвел      | Санмар ОВТ     |               |
|                             | CORAL TRAVEL   |               |
|                             |                |               |

- **3** Появится окно для ввода номера заказа. Введите цифры номера заказа и нажмите кнопку "Продолжить".
- **4** Обязательно заберите чек, это Ваш платёжный документ.

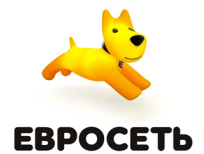

На кассах "Евросеть" есть возможность оплатить услугу "Курортный магазин".

На кассе, с помощью сотрудника:

- 1 Сообщаете об оплате услуг туризма в компании "Курортный магазин".
- 2 Сообщаете номер заказа, рекомендуем диктовать номер заказа выразительно.
- 3 Дополнительно могут потребоваться номер телефона и ФИО плательщика, эти данные нужны салону, а не нам и они могут отличаться от данных в услуге.
- **4** Если сумма более 15 000 рублей, могут потребовать паспорт.
- 5 Сотрудник выдаёт Вам чек для подписи, обязательно проверьте верность номера заказа и поставщика услуг "Курортный магазин".

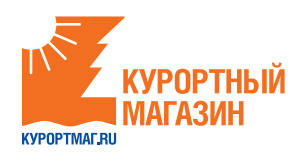

Терминалы QIWI (КИВИ), QIWI Кошелек (КИВИ Кошелек)

## Внимание! Комиссия составит 2,6% от стоимости заказа.

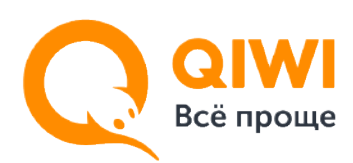

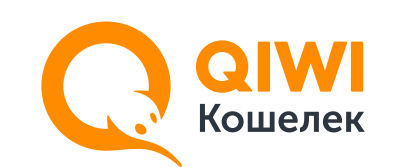

#### Как оплатить выставленный счет через QIWI Терминал.

Если Вы выбрали QIWI в качестве способа оплаты, счет выставляется автоматически. Оплатить такой счет можно в любом QIWI Терминале, на сайте qiwi.com или в приложении QIWI Кошелек.

- 1 На главном экране QIWI Терминала нажмите кнопку "QIWI Кошелек".
- 2 На появившемся экране выберите пункт "Войти".
- 3 Введите номер своего телефона, который Вы указали при формировании счета, и нажмите кнопку "ВПЕРЕД".
- 4 На следующем экране введите PIN-код (высылается при регистрации), после этого откроется главная страница QIWI Кошелек в терминале.
  - Внимание! Экран с PIN-кодом появляется только для пользователей, зарегистрированных в QIWI Кошельке.
  - Если Вы не зарегистрированы в QIWI Кошельке, то сразу попадете на главную страницу.
- 5 Для оплаты счета нажмите кнопку "СЧЕТА К ОПЛАТЕ".
- 6 В разделе "СЧЕТА К ОПЛАТЕ" выберите нужный счет и нажмите кнопку "ОПЛАТИТЬ". После этого останется только внести деньги в терминал и подтвердить оплату счета.

Внимание! Терминал не выдает сдачу. Оставшуюся сумму можно перевести на счет мобильного телефона или QIWI Кошелек.

# Оплата через терминалы Pay.Travel

#### Внимание! Комиссия составит 1,45% от стоимости заказа.

Инструкция по оплате оператора "КУРОРТМАГ.RU":

1 Выберите оператора "КУРОРТМАГ.RU" с главного экрана терминала или найдите через категорию "Поиск Провайдера":

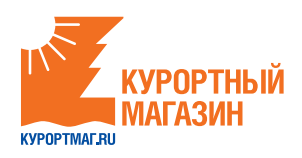

## Главный экран

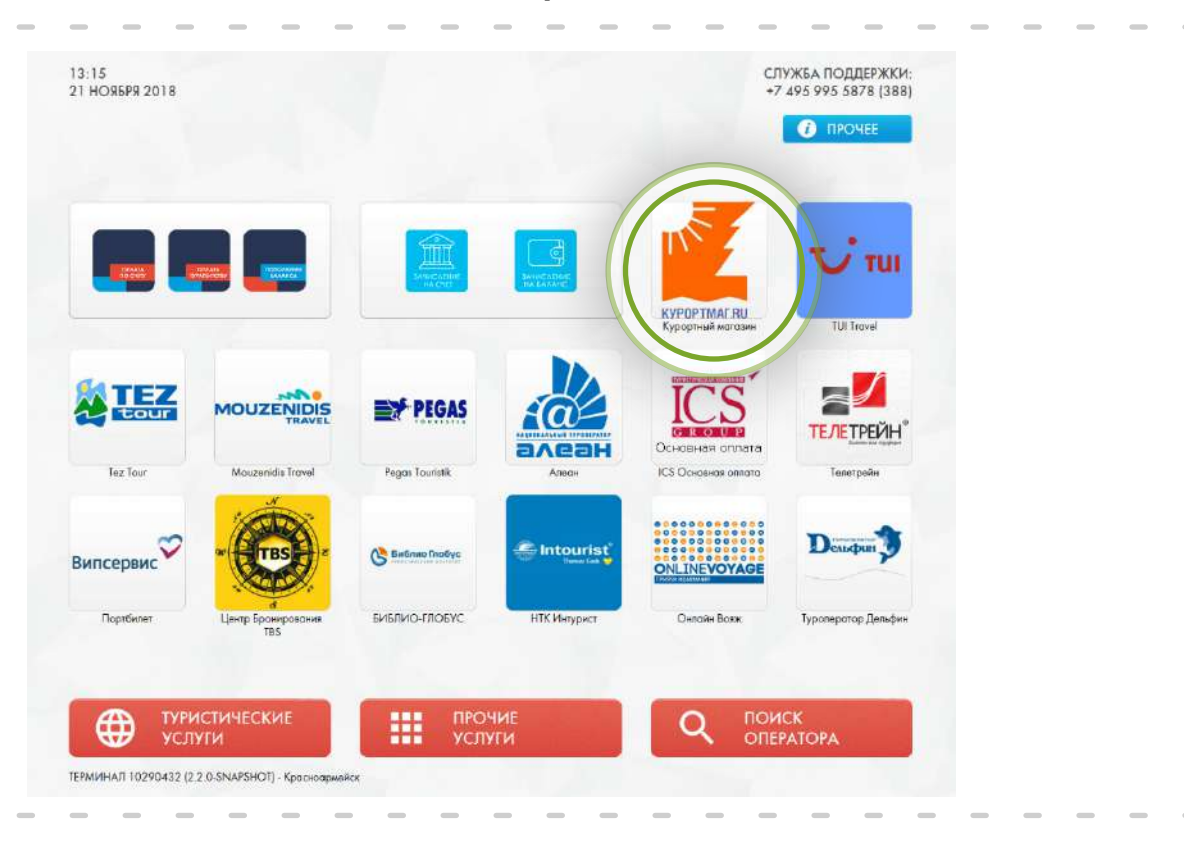

# Поиск Провайдера

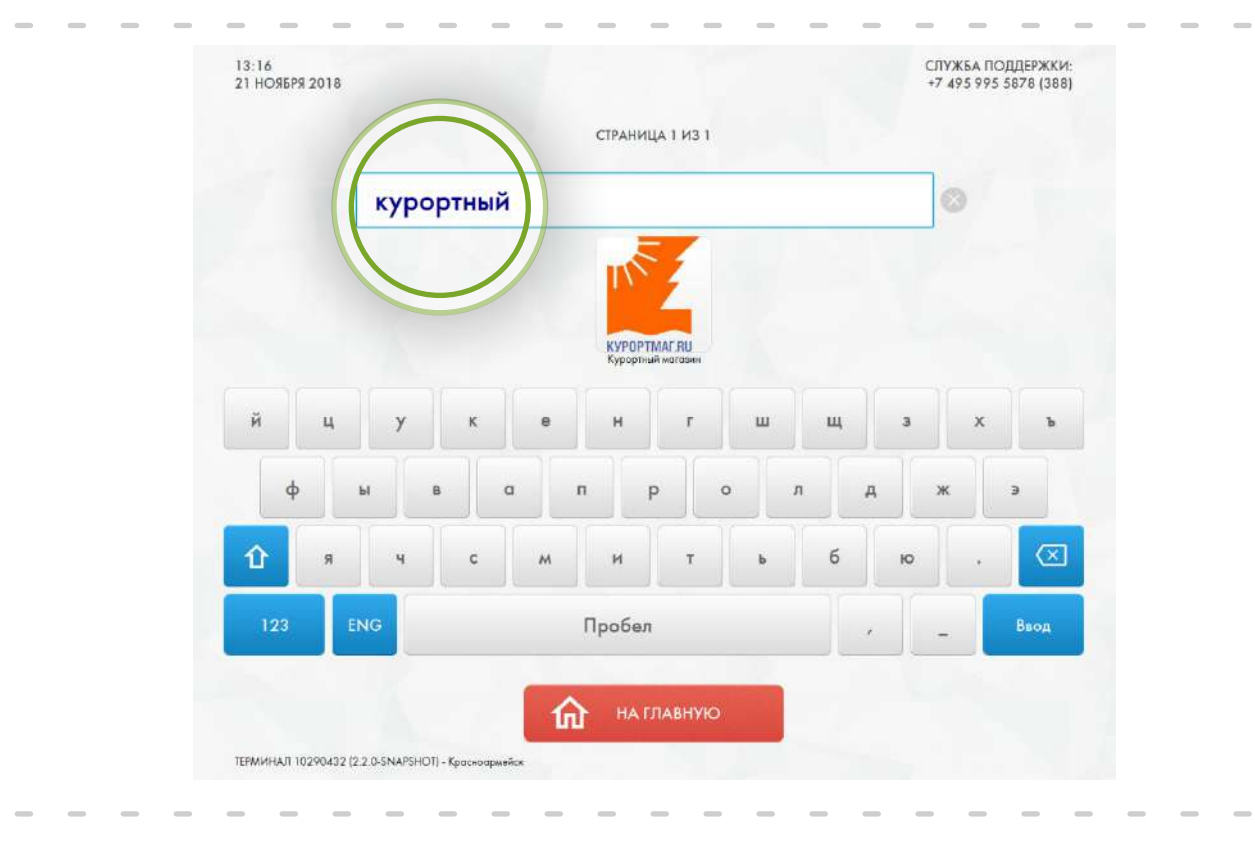

1

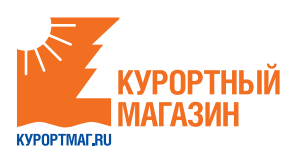

## 2 Введите номер заявки:

|      | T/                  |        | 638       | 561350    | 0689 |   | $(\times$ |   |   |   |   |                          |
|------|---------------------|--------|-----------|-----------|------|---|-----------|---|---|---|---|--------------------------|
|      | КУРОРТІ<br>Курортын | MAL RU | Введите н | омер заяв |      |   |           |   |   |   |   |                          |
| ž    |                     |        |           |           |      |   |           | - |   |   | ~ |                          |
| ИЦ   | 4 <u>y</u>          | ĸ      | e         | н         | Y    |   |           | 4 | 3 |   | × | b                        |
| ¢    | ы                   | B 0    |           | р<br>р    |      | • | л         | д |   | ж |   | э                        |
| ۲î я | ત્ર પ               | c      | м         | и         | т    | ь | 6         | 5 | ю |   | • | $\langle \times \rangle$ |
| 123  | ENG                 |        |           | Пробел    |      |   |           | , |   | - |   | Ввод                     |

**3** Внесите сумму денежных средств, необходимую для оплаты:

| 21 HOREPS 2018 |                   |                |                | +7 495 995 5878 (388)                                       |
|----------------|-------------------|----------------|----------------|-------------------------------------------------------------|
| назад          |                   |                |                | А на главную                                                |
|                |                   | Home acteres   | 638561350689   |                                                             |
|                | IN F              | Суммо с отното | 1555.00        |                                                             |
|                | KYPOPTMAC RU      |                |                |                                                             |
|                | курортные магазии |                |                |                                                             |
|                | Ber               | авьте купк     | ору в          |                                                             |
|                | Г ку              | пюроприе       | мник           |                                                             |
|                | Принято           |                | 0.00 pv6.      |                                                             |
|                | Комиссия          |                | 0.00 py6       | в случае ошибачного зачисления<br>денежных средств, просьбе |
|                | Осталось внес     | TH             | 1 555 00 py6.  | обращоться в службу поддержки.                              |
|                | Octunious shee    | Kaduuchauuu    | 1 000,000 pyo. |                                                             |
|                |                   | 0.00           |                |                                                             |
|                |                   | 0,00 py6       | ·              |                                                             |
|                |                   |                |                |                                                             |
|                |                   |                |                |                                                             |
|                |                   |                | 1M1P           |                                                             |
|                | und publication   |                |                |                                                             |

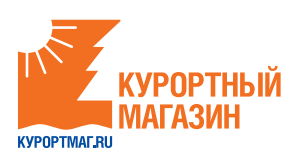

#### Начисление сдачи.

После завершения основного платежа, пользователь попадает на главную форму оплаты, где показывается сообщение о наличии сдачи.

| •        | - | - | - | - | - | -               |               | -         | -            | -      | -                 | —                      | -                          |      |    | -     |                    | -                 | -             | - | - | - | - | - | ٦ |
|----------|---|---|---|---|---|-----------------|---------------|-----------|--------------|--------|-------------------|------------------------|----------------------------|------|----|-------|--------------------|-------------------|---------------|---|---|---|---|---|---|
|          |   |   |   |   |   | 9 55<br>19 HORE | P9 2018       |           |              |        |                   |                        |                            |      |    |       | СЛУЖБА<br>+7 495 9 | поддер<br>95 5878 | ЖКИ:<br>(388) |   |   |   |   |   |   |
|          |   |   |   |   |   | ۵               | на главную    |           |              |        |                   |                        |                            |      |    |       |                    |                   |               |   |   |   |   |   |   |
|          |   |   |   |   |   |                 |               |           | (            | Спаси  | ибо, с            | опера                  | ция ус                     | пешн | 10 |       |                    |                   |               |   |   |   |   |   | I |
|          |   |   |   |   |   |                 |               |           |              |        | co                | верш                   | ена                        |      |    |       |                    |                   |               |   |   |   |   |   | I |
| I        |   |   |   |   |   |                 |               |           |              |        | Ποκα              | муйста, воз            | ISMNTO HOR                 |      |    |       |                    |                   |               |   |   |   |   |   | I |
|          |   |   |   |   |   |                 |               |           |              |        | ВАШ (<br>Использу | OCTATOK<br>yAte ero gu | 10,00 руб.<br>коллаты услу | (L.  |    |       |                    |                   |               |   |   |   |   |   | I |
|          |   |   |   |   |   |                 |               |           |              |        |                   |                        |                            |      |    |       |                    |                   |               |   |   |   |   |   |   |
|          |   |   |   |   |   |                 |               |           |              |        | RE                | РЕЙТИ К С              | ОПЛАТЕ                     |      |    |       |                    |                   |               |   |   |   |   |   | I |
| I        |   |   |   |   |   |                 |               |           |              |        |                   |                        | Lange Arrest               |      |    | Сотов | ая связь           |                   |               |   |   |   |   |   | I |
|          |   |   |   |   |   |                 |               |           |              |        |                   |                        |                            |      |    |       |                    |                   |               |   |   |   |   |   | I |
|          |   |   |   |   |   |                 |               |           |              |        |                   |                        |                            |      |    |       |                    |                   |               |   |   |   |   |   | I |
| I        |   |   |   |   |   |                 |               |           |              |        |                   |                        |                            |      | 0  |       | ОИСК<br>ПЕРАТО     | PA                |               |   |   |   |   |   | I |
|          |   |   |   |   |   | терминал        | 10290432 (2.2 | 0-SNAPSHO | т) - Красноа | рмейск |                   |                        |                            |      |    |       |                    |                   |               |   |   |   |   |   |   |
| <b>L</b> | _ | _ | _ | _ | _ | -               |               | _         | _            | _      | -                 | _                      | _                          |      |    |       | -                  | _                 | _             | _ | _ | _ | _ | _ | d |

Оставшиеся на Вашем счету деньги, после оплаты заявки, Вы можете внести за услуги сотовой связи и другие услуги.

Оплата через "Сбербанк Онлайн", оплата в офисе Сбербанка

#### Внимание! Комиссия составит 2% от стоимости заказа.

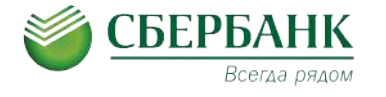

Инструкция по оплате через "Сбербанк Онлайн".

Если у Вас есть пластиковая карта Сбербанка, и Вы пользуетесь системой "Сбербанк Онлайн", то Вы можете произвести оплату непосредственно из кабинета "Сбербанк Онлайн". В этом случае средства будут списаны с Вашей пластиковой карты или иного счета в системе "Сбербанк Онлайн".

Процесс оплаты состоит из следующих шагов:

1 Войти в "Сбербанк Онлайн" с помощью логина или зарегистрироваться.

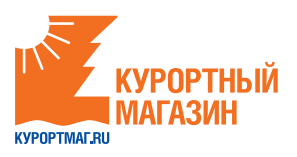

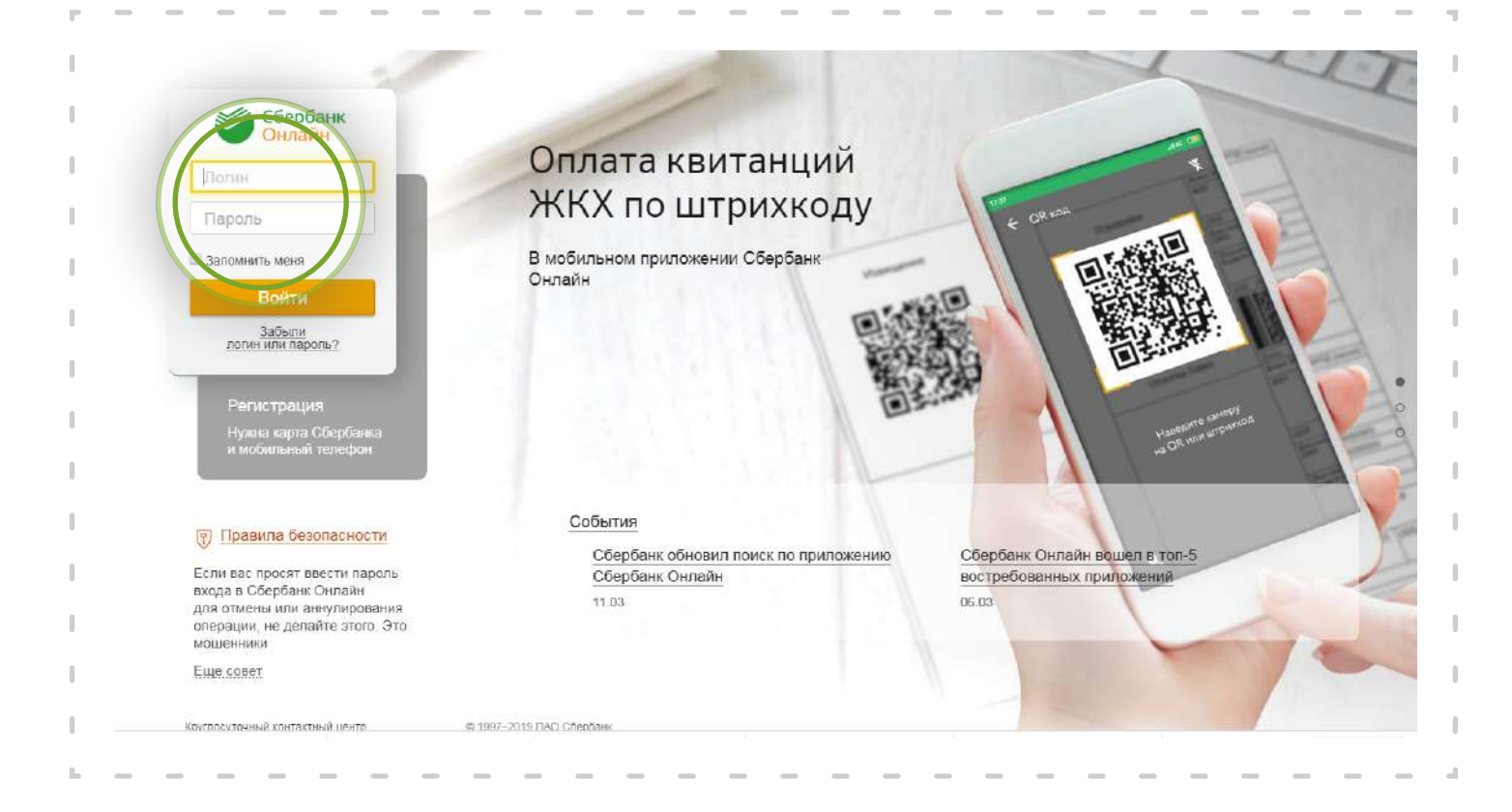

## Выбрать в меню "Переводы и платежи".

| Вклады и счета Карты            | Кредиты                                                                                                    | Прочее - 💠                                                                       |
|---------------------------------|----------------------------------------------------------------------------------------------------|----------------------------------------------------------------------------------|
|                                 |                                                                                                    | Личное меню                                                                      |
|                                 |                                                                                                    | История операций                                                                 |
| O MTC                           | >                                                                                                    | Мои интернет-заказы                                                              |
|                                 |                                                                                                    | Спасибо от Сбербанка                                                             |
|                                 |                                                                                                    | » Мои финансы                                                                    |
|                                 |                                                                                                    | и Избранное                                                                      |
| 🥂 Перевод клиенту Сберба        | анка                                                                                                    | и Мои шаблоны                                                                    |
| ~                               |                                                                                                    | Иси автоплатежи                                                                  |
| Перевод частному лицу           | В                                                                                                    | ×                                                                                |
| другой банк по реквизита        | ы                                                                                                    | Мобильный банк и Мобильные<br>приложения переехали на<br>страницу Вашего профиля |
| Перевод организации             |                                                                                                    |                                                                                  |
|                                 |                                                                                                    | Помощь                                                                           |
| Погашение кредитов в д<br>банке | ругом                                                                                                    | Часто задаваемые<br>вопросы                                                      |
| Перевол на счет                 |                                                                                                    | Тарифы, лимиты и                                                                 |
| в Яндекс Деньгах                |                                                                                                    | сроки                                                                            |
| 0.01/2.4                        |                                                                                                    | Курсы валют                                                                      |
| JGRBA                           |                                                                                                    | По вкладам/счетам                                                                |
| расчетный счет На               | itter                                                                                                    | Евро 71.51 73.96 -                                                               |
|                                 |                                                                                                    | Доллар США 62.97 👻 65.15 👻                                                       |
|                                 |                                                                                                    | Обмен валюты                                                                     |
|                                 | Вклады и счета Карты<br>Солания и счета<br>Карты<br>Карты<br>Карт | Вклады и счета     Карты     Кредиты       О     МТС     >                       |

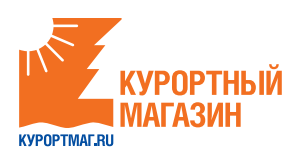

**3** В меню выбираем "Отдых и путешествия", а именно "Турагентства".

| _ |  |  |           |                                         |   |                                  |                                            |                                              |                                |  | - |
|---|--|--|-----------|-----------------------------------------|---|----------------------------------|--------------------------------------------|----------------------------------------------|--------------------------------|--|---|
|   |  |  | -         |                                         |   | TB                               |                                            | Покупка                                      | Продажа                        |  |   |
|   |  |  |           |                                         |   |                                  | Eapo                                       | 71.85 -                                      | 75.32 -                        |  |   |
|   |  |  | Ger       | ЖКХ и домашний телефон                  |   | Налоги, Штрафы, Пошлины,         | Доллар СШ                                  | IA 63.60 <del>-</del><br>00M                 | 66.71 🔫                        |  |   |
|   |  |  | 1 Million | Электрознергия                          |   | Транспорт, вождение, парковки    | Котиров                                    | вки                                          |                                |  |   |
|   |  |  |           | Домашний телефон                        |   | Налоги, патенты на работу        | драгмет                                    | галлов                                       |                                |  |   |
|   |  |  |           | Водоснабжение<br>Газ                    |   | Паспорта, визы, гражданство,     |                                            | Покулка                                      | Продежа                        |  |   |
|   |  |  |           | Теплогнаржение                          |   | HEREWAMOCTE JEMITE               | Зелото                                     | 2546.00                                      | 2819.00                        |  |   |
|   |  |  |           | Охранные уступи, помофон                |   | Research Second House            | Cepeõpo                                    | 29.49                                        | 32.69                          |  |   |
|   |  |  |           | ГСК автосторнки                         |   | правопорядов                     | Платина                                    | 1769 00                                      | 1943.00                        |  |   |
|   |  |  |           | ПЕЗы ЖЭКа ремонтные службы              |   | Бизнес, предпринимательство и    | Папладий                                   | 2706.00                                      | 3006.00                        |  |   |
|   |  |  |           | ДСК, садовые товарищества               |   | HKO                              | Откры                                      | ть металлич                                  | еский счет                     |  |   |
|   |  |  |           | Образование                             | 5 | Электронные товары и развлечения | Е мамента п<br>анснаниа хур<br>В атам саун | аслосовния ал<br>эся макат ог<br>ав мы обяза | арация<br>парыяться:<br>пально |  |   |
|   |  |  |           | Детские сады и дошкольные<br>учреждения |   | Музыка, фильмы, программное      | уведожим Ва                                | 90                                           |                                |  |   |
|   |  |  |           | ВУЗы, школы, колледжи.                  |   | Электронные деньги               |                                            |                                              |                                |  |   |
|   |  |  |           | Другие образовательные<br>учреждения    |   | Онлайн игры                      |                                            |                                              |                                |  |   |
|   |  |  |           |                                         | A | Страхование и инвестиции         |                                            |                                              |                                |  |   |
|   |  |  |           | Товары и услуги                         |   | Сбербанк страхование             |                                            |                                              |                                |  |   |
|   |  |  |           | Транспорт                               |   | Другие страховые компании        |                                            |                                              |                                |  |   |
|   |  |  |           | Товары и услуги                         |   | ПИФЫ                             |                                            |                                              |                                |  |   |
|   |  |  |           | Сетевой маркетинг                       |   | Блокерские счета                 |                                            |                                              |                                |  |   |
|   |  |  |           | Избирательные кампании                  |   | Финансовие организации           |                                            |                                              |                                |  |   |
|   |  |  |           | Здоровье                                |   |                                  |                                            |                                              |                                |  |   |
|   |  |  |           | Спорт и отдых                           | - | OTALIX M INTRODUCETRIAS          |                                            |                                              |                                |  |   |
|   |  |  |           | Строительные организации                | 2 | Билеты                           |                                            |                                              |                                |  |   |
|   |  |  | -         | Благотворительность и                   |   | Турагентства                     |                                            |                                              |                                |  |   |
|   |  |  | (2)       | социальная помощь                       |   |                                  |                                            |                                              |                                |  |   |

4 В появившемся окне выбираем логотип "Курортного магазина", либо в строке "Поиск" набираем ИНН 7702419476 или пишем "Курортный магазин".

| +7 (903)?-<br>+7 (903)?-<br>1 | 21 Выберите организацию или у количество получателей на споличество получателей на споличество поличество поличество получателей на споличество поличество поличес | МОСКВА<br>спуту, которую Вы хотите оплатить. Чтобы ограничить<br>транице, выберите регион оплаты или воспользуйтесь<br>изитов подтовождение статус опосации | История операций<br>Мои интернет-заказы<br>Спасибо от Сбербанка<br>• Мои финансы<br>• Мои финансы<br>• Мои шаблоны<br>• Мои шаблоны<br>• Мои шаблоны<br>• Мои автоплатежи |     |
|-------------------------------|----------------------------------------------------------------------------------------------------|----------------------------------------------------------------------------------------------------|----------------------------------------------------------------------------------------------------|-----|
| Mocone VF                     | ч<br>нц<br>IUI<br>IUI<br>IUI<br>IUI                                                                                                    |                                                                                                    | Помощь<br>Часто задаваемые<br>вопросы<br>Тарифы, лимиты и<br>сром                                                                                                    |     |
|                               | Pac (Group                                                                                                    | СССЯ Центо Гостиненных Решений                                                                                                    |                                                                                                    | l   |
| 0                             |                                                                                                    | Алиго-С<br>арстиенаетонитех<br>арстиенаетонитех<br>Луотовис-Натак                                                                                           |                                                                                                    | I   |
| L                             |                                                                                                    |                                                                                                    |                                                                                                    | - 4 |

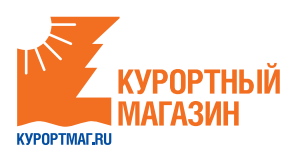

5 В появившемся окне надо ввести номер карты, с которой будет осуществляться платеж и номер договора (заказа) с "Курортным магазином".

| c 2             | A > Переводы и платежи                                                                          | Личное меню                                                                                            |
|-----------------|-------------------------------------------------------------------------------------------------|----------------------------------------------------------------------------------------------------|
| 103)7131 UO 588 | Уважаемый клиент; операция возможна только с банковской карты.                                  | История операций<br>Мои интернет-заказы                                                                |
| и жизнь         | Оплата: Курортный магазин                                                                       | Спасибо от Сбербанка                                                                                   |
| $\sim$          |                                                                                                 | <ul> <li>Мои финансы</li> </ul>                                                                        |
| ycnyru          | Заполните поля формы и нажмите на кнопку «Продолжить».                                          | избранное                                                                                              |
| суслуги         | Попя, обязательные для заполнения, отмечены *.                                                  | - Мои шаблоны                                                                                          |
| 100             | 🗍 Добавить в избранное                                                                          | <ul> <li>Мои автоплатежи</li> </ul>                                                                    |
|                 | статус операции<br>Основно и подтверждение<br>Остатус операции<br>Получатель: Курортный магазин | <ul> <li>Мобильный банк и Мобильные<br/>приложенся переехали на<br/>страницу Вашего профиля</li> </ul> |
| нергосонт       | Услуга": турнам                                                                                 | Помощь                                                                                                 |
| 9               | Оплата с*: Выберите счет/карту свисания                                                         | Часто задравемые<br>вопросы                                                                            |
| ОблЕИРЦ         | Номер договора":                                                                                | Тарифы, лимиты и<br>соски                                                                              |
|                 | Отменить                                                                                        |                                                                                                    |
|                 | · Hasan Kuti Kany Jirme                                                                         |                                                                                                    |

6 В появляющееся окне вводим сумму платежа из полученного Вами счета и нажимаем "Оплатить".

#### Как оплатить счет в "Сбербанке Онлайн" через мобильное приложение.

Скачать приложение можно через официальные магазины ПО мобильных систем.

Для совершения платежа клиенту надо выполнить 4 действия:

- Выполнить вход в приложение по короткому паролю или отпечатку пальца.
- 2 Перейти в раздел "Платежи". Найти "Курортный магазин", введя в строку "Поиск" ИНН 7702419476 или название "Курортный магазин".
- **3** Указать запрашиваемые данные платежа.
- **4** Проверить данные и подтвердить операцию.

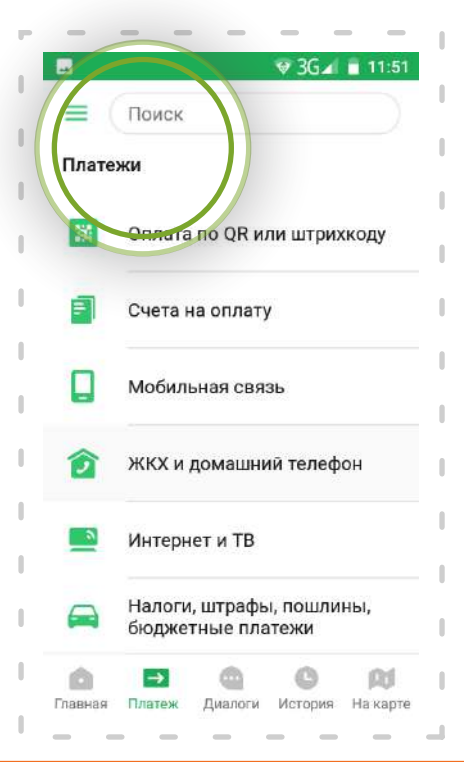

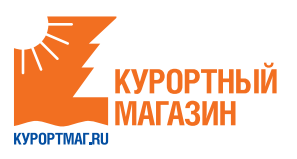

# **О** Платежная система CONTACT

Внимание! Взимается комиссия в размере 0,9% от перечисляемой суммы (переводы по России). Комиссию при переводе из-за границы необходимо уточнять у операторов системы Контакт.

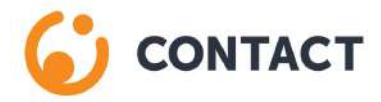

На кассе с помощью сотрудника:

- 1 Прийти в любой пункт приема платежей CONTACT на территории Российской Федерации (перечень пунктов можно посмотреть здесь *contact-sys.com*).
- 2 Сообщить кассиру-операционисту, что Вам необходимо сделать платеж по системе СОNTACT в адрес компании "Курортный магазин" г. Москва ИНН 7702419476, предоставить удостоверение личности и следующую информацию:
- сумму платежа;
- номер заказа;
- номер своего мобильного телефона.
- **3** Оплатить и получить квитанцию об оплате.